## การเข้าใช้งานระบบการจัดซื้อจัดจ้างภาครัฐ

## 1.เข้าหน้าเว็บไซต์ <u>https://www.gprocurement.go.th/new\_index.html#</u> จะแสดงหน้า เมนู ให้เลือก เข้าสู่ระบบ

| • หน้าหลัก      | กฏ/ระเบียน/มหิ ครม./หนังสือดังณ                                                                                                    | ขึ้ดมูลผู้บริหารและคณะกรรมการ | หลัดสูงรดิกอบรม   | CoST Thailand | จ่องการการคิดพ่อ                           |                                                            |
|-----------------|----------------------------------------------------------------------------------------------------|-------------------------------|-------------------|---------------|--------------------------------------------|------------------------------------------------------------|
| ດຄູ/ຈະເບີຍນ/ຈ   | เพิ่ ครพ./หนังชื่อเวียนส่วงุล (m/                                                                                                    | ดันหาประ                      | กาศจัดซื้อจัดจ้าง | Z .           | mmitustate                                 | ມ ເຮົາຫຼາວນນ                                               |
| last agricitas  | chall actual installish distant tan                                                                                                    | Q. Usambarne:                 |                   |               | Register                                   | eann Logan                                                 |
| ค้นหาส้ายเลขาที | lucia Au                                                                                                    | - สังการณาสาราช               |                   |               |                                            |                                                            |
| insi            | สิกออนคำสัญรีรมาน                                                                                                    | sectore :                     |                   | TO BOOK       | (lonii                                     |                                                            |
| 104             |                                                                                                    | Marrie                        |                   |               | ານເຫັນປະການເຮັດເຫຼົ່າມີ<br>ຈັດຈຳເຫດແຫຼງການ | สถารเกียวกับขั้งคลหภาพจัดชื่อ<br>ในการประเมิดร้องสนเสาหรับ |
| 24 Bean         | กามเข้าใจการเครียมการจัดซึ่งจัดจำงดามระบัต                                                                                                    | -darfate-                     |                   | - 0.5*        | สัญญาก่อสร้าง                              | 00-00-000                                                  |
| มิน: พัสดร      | รวยการคลังว่าด้วยการจัดซื้อจัดจ้างสละบารเชิด<br>รดชัธ พ.ศ. 2560 สำหรับปียนประกาณ พ.ศ. 25                                                                                                    | n<br>69                       | - 0-              |               | รอบสำ วันจับทุร์ที่ 9 ไ                    | atum พาศัวยุรีซี e-bidding<br>โดนายน 2568                  |
|                 | and the second strength of the second strength of the second strengt | Auto Q                        | คัมหายิ้มสุง 🔍    |               |                                            |                                                            |
| inter inter     | างที่มีสิทธิเป็นผู้ชื่นร้องสมเพ่อพน่วยงามของรัฐ                                                                                                    | da 👘                          |                   |               |                                            | •                                                          |
| R 8 6/2         | 2568                                                                                                    |                               | ายการรับนี้       |               |                                            |                                                            |
|                 |                                                                                                    |                               | neuroroou.        |               |                                            | 1                                                          |

2.กรอก รหัสผู้ใช้ เลขบัตรประชาชน 13 หลัก เช่น 1122334455660

และ กรอกรหัสผ่านตามที่ผู้ใช้งานกำหนดไว้ จากนั้นคลิ๊ก เข้าสู่ระบบ

| เข้าสู่ระบบ |  |
|-------------|--|
| รหัสผู้ใช้  |  |
| 1           |  |
| รงโลผ่าน    |  |
|             |  |
| ເขົາສູ່ຈະນນ |  |
| สีบรพัสผ่าน |  |

## หากยังไม่ลงทะเบียนให้คลิ๊ก ลงทะเบียนได้ที่นี่ เพื่อทำการลงทะเบียน

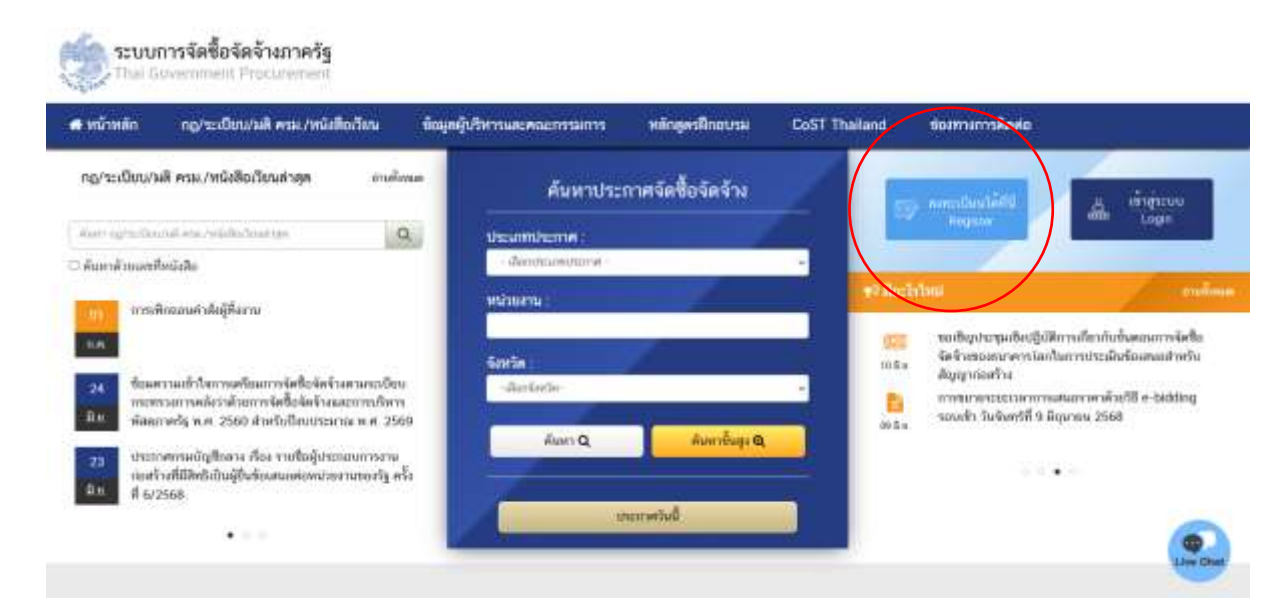

|                                                                               | ลงทะเบียน                                                                                       |
|-------------------------------------------------------------------------------|-------------------------------------------------------------------------------------------------|
|                                                                               | การลงทะเมียนผู้คำกับกาดรัฐ                                                                      |
|                                                                               | การสงทรเปียนหน่วยงานภาครัฐ                                                                      |
|                                                                               | การลงทชเบียนหน่วยงานกลาง                                                                        |
|                                                                               | การสงทะเมือนผู้สนโจทั่วไป                                                                       |
| หมายเหตุ : การใช้ระบบ e-<br>1. บราว์เชอร์ (Browser) ที่รอ                     | GP ระยะที่ 3<br>งรับการไป คือ Internet Explorer 9 🥢 Explorer 9 (1E9) ขึ้นไป                     |
| <ol> <li>2.ห้ามบล็อกการใบ้งาน Pop-U<br/>แนะนำ /แนวทางการปฏิบัติงาน</li> </ol> | p โดยตรวจสอบการตั้งค่า Pop-Up ได้ที่ www.gprocurement.go.th หัวข้อดาวน์โหลด<br>u e-GP ระยะที่ 3 |